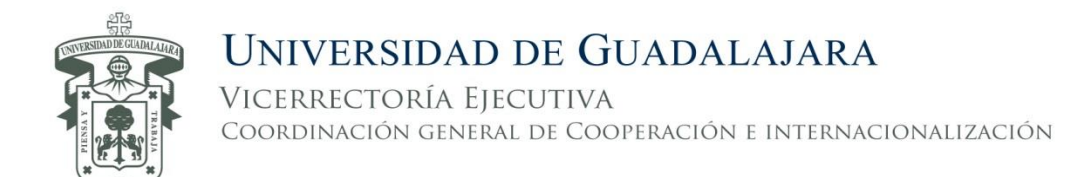

## Guía de registro para el programa "Apoyos de Movilidad Estudiantil Saliente 2017 B"

- 1. Ingresa a la página <u>http://www.cgci.udg.mx/es</u>
- 2. Da clic en "iniciar sesión"

| UNIVERSIDA<br>Red Uni | D DE GUADALAJAN<br>versitaria de Jalisco | RA                              |                        |                       |   | Inicio   Contacto | Buscar               |
|-----------------------|------------------------------------------|---------------------------------|------------------------|-----------------------|---|-------------------|----------------------|
| Coordinación Ger      | neral de Cooperaciór                     | n e Internacionalizaci          | ón                     |                       |   |                   |                      |
| Acerca de la CGCI     | <ul> <li>Difusión</li> </ul>             | <ul> <li>Estudiantes</li> </ul> | Personal Universitario | Tecas y convocatorias | Ŧ | Convenios         | Internacionalización |

## 3. Da clic en "crear nueva cuenta"

| Coordinación Gen   | eral de Cooperación          | e Internacionalizaci            | ón                       |                       |                               |                      |
|--------------------|------------------------------|---------------------------------|--------------------------|-----------------------|-------------------------------|----------------------|
| Acerca de la CGCI  | <ul> <li>Difusión</li> </ul> | <ul> <li>Estudiantes</li> </ul> | ▼ Personal Universitario | Tecas y convocatorias | <ul> <li>Convenios</li> </ul> | Internacionalización |
| Inicio             |                              |                                 |                          |                       |                               |                      |
| Redes de mo        | vilidad estudi               | antil                           |                          |                       |                               |                      |
| Crear nueva cuenta | Iniciar sesión S             | olicitar una nueva contraseñ    | а                        |                       |                               |                      |

López Cotilla No. 1043, Col. Centro, C.P. 44100. Guadalajara, Jalisco, México. Tels. [52] (33) 3630 9890, 3630 9591 y 3615 3528 Fax [52] (33) 3630 9592 www.cgci.udg.mx

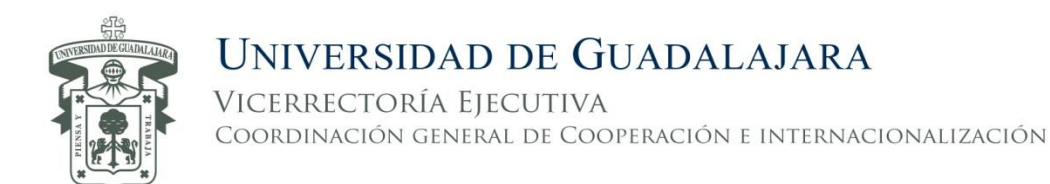

## 4. Utiliza tu código y NIP de SIIAU para crear tu cuenta

| Cuenta de usuario                                                                                                    |
|----------------------------------------------------------------------------------------------------|
| Crear nueva cuenta Iniciar sesión Solicitar una nueva contraseña                                                                                                    |
| Nombre de usuario *<br>Código de SIIAU<br>Se permiten espacios en blanco. No se permiten signos de puntuación excepto los puntos, guiones, comillas simples (apóstrofos) y guiones bajos, |
| Dirección de correo electrónico *                                                                                                    |
| Contraseña de SIIAU Fortaleza de la contraseña:                                                                                                    |
| Confirmar contraseña *                                                                                                    |
| Proporcione una contraseña para la cuenta nueva en ambos campos.                                                                                                    |
| Crear nueva cuenta                                                                                                    |

Una vez que creaste tu cuenta.

5. Ingresa a la página http://www.cgci.udg.mx/es/webform/ames-2017b-registro y registrate.

Es muy importante que cuentes con documentación completa, ya que NO podrás editar los documentos después de concluir el registro.